# INTERNATIONAL LEVEE PERFORMANCE DATABASE QUERIES

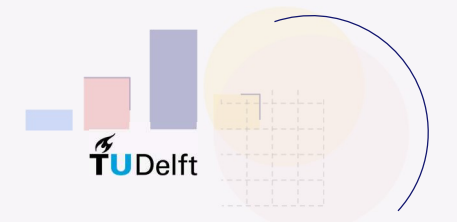

## HOW TO SEARCH THE DATABASE?

On the homepage you have the possibility to select data via the **map** and via the **dropdown menus.** This menu is divided into basic options and more detailed options. The basic options are shown right: year after, year before, country, case study type and defence type. To find more criteria, click '+ Add filter criterion' and choose one.

By **zooming** in on a specific region, you select the known cases in that specific area. The cases in this selected area are shown in the table below the map.

The selected dataset based on your criteria can be downloaded by clicking 'Select all' followed by 'Export selection'.

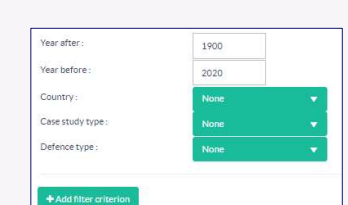

### Click on 'Learn more' to see an example of searching and working with data of internal erosion.

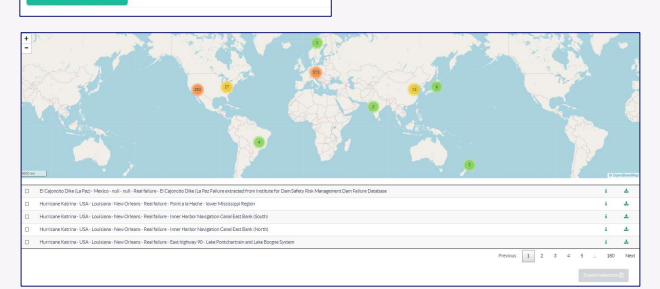

# SEARCH EXAMPLES

Give me all the detailed (level 3) breaching datasets

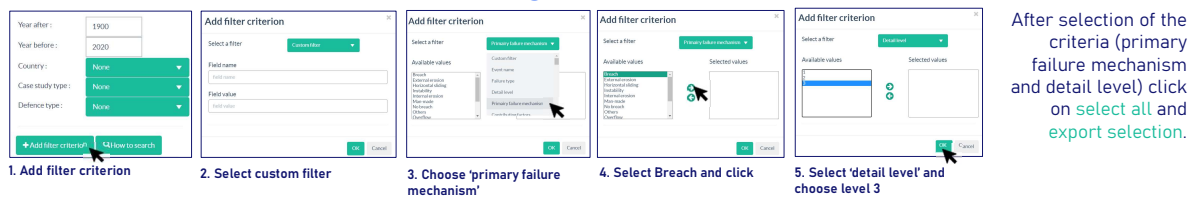

#### Give me all photos of dune failures

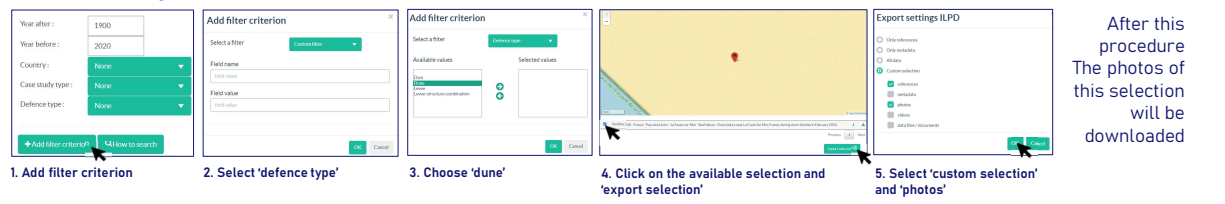

#### WHAT CAN YOU SEARCH FOR?

#### METADATA

COUNTRY CASE STUDY TYPE DEFENCE TYPE FAILURE MECHANISM DATA DETAIL LEVEL and more

#### LOAD AN CIRCUMSTANCES

OBSERVED SIGNS BEFORE FAILURE TYPE OF HYDRAULIC LOAD CONTRIBUTING FACTORS RETURN PERIOD SPECIFIC GEOMETRY OF LEVEE OR STRUCTURE and more

#### **GEOMETRY AND PROCESS**

SLOPE OP LEVEE LEVEE MATERIAL LENGTH AND WIDTH DURATION OF BREACH FORMATION SPECIFIC GEOMETRY OF LEVEE OR STRUCTURE and more

# MORE INFORMATION

WE WELCOME NEW CONTRIBUTIONS AND USE OF THE DATABASE. WOULD YOU LIKE TO SUBMIT ENTRIES? OR NEED MORE INFORMATION? VISIT LEVEEFAILURES.TUDELFT.NL OR CONTACT US AT LEVEEFAILURES@TUDELFT.NL